# DHL MyBill Handleiding MyBill.dhl.com

Click here for English

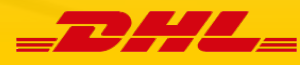

# Inhoudsopgave

| DHL MyBill Introductie                          |
|-------------------------------------------------|
| De voordelen van MyBill                         |
| Aanmelden                                       |
| De schermen                                     |
| Het Dashboard                                   |
| De schermen Archief, Downloads & Rapportages10  |
| Het Mijn Account Scherm11                       |
| Het Zoek Scherm13                               |
| Het Help Scherm14                               |
| Stap-voor-Stap15                                |
| Bekijken/Downloaden van facturen16              |
| CSV Configuratie                                |
| Waybills en begeleidende documenten19           |
| Het loggen van een Dispuut21                    |
| Een Betaling doen22                             |
| DHL Facturen24                                  |
| Toelichting factuur voor transportkosten24      |
| Toelichting factuur voor BTW en invoerrechten26 |

# **DHL MyBill Introductie**

Met DHL MyBill kunt u efficiënt online uw DHL facturen beheren en betalen. Het is gratis, gemakkelijk en veilig. DHL MyBill helpt u uw facturatieproces te organiseren, met alle informatie van uw DHL zendingen in één beveiligde omgeving. Met deze betrouwbare online omgeving bespaart u tijd en papierwerk. DHL MyBill is gebruikersvriendelijk en altijd beschikbaar; u kunt uw DHL facturen 24 uur per dag en 7 dagen per week inzien en betalen.

# De voordelen van MyBill

### Eén eenvoudige tool

**DHL MyBill** is een gebruikersvriendelijke en efficiënte tool voor het bekijken en betalen van facturen en voor het downloaden van rapportages. Onze betrouwbare online omgeving bespaart u tijd en papierwerk. Het gemak van een online interface met de snelheid en de beveiliging van elektronisch bankieren.

### De voordelen van DHL MyBill voor u

U heeft volledige controle over al uw export en import accounts binnen één profiel. Bepaal de data waarop u een betaling wilt doen en bepaal het bedrag voor iedere betaling. U kunt de zendingsdetails van uw facturen bekijken. Wanneer u een dispuut wilt indienen, kunt u deze simpelweg versturen via **DHL MyBill** 

### Met MyBill:

- Ontvangt u een e-mailbericht van nieuwe facturen
- Betaalt u uw facturen online via credit card of via iDEAL
- Bekijkt u uw betalingsgeschiedenis online
- Bekijkt en downloadt u al uw facturen, inclusief de bijbehorende zendingsdocumenten.
- Downloadt u uw factuur -en zendingsdetails in spreadsheet formaat.
- Kunt u disputen op factuurniveau indienen
- Wijst u een gebruikersbeheerder binnen uw organisatie aan voor het aanmaken van nieuwe gebruikers.
- Kunt u facturen en zendingsdocumenten raadplegen tot 12 maanden terug.

### Voor het aanvragen van **DHL MyBill**: Mybill.dhl.com

# Aanmelden

### Aanmelden:

U kunt zich aanmelden voor MyBill in een paar simpele stappen. Ga naar: mybill.dhl.com

### Aanmelden voor MyBill

Om u aan te melden voor MyBill vragen wij u het registratieformulier in te vullen; velden met een asterisk zijn verplichte velden. Wanneer u het formulier volledig heeft ingevuld, klikt u op **Opslaan en Doorgaan**. Hierna kunt u kiezen voor **Nog een account Registreren**.

Wanneer u hiervoor kiest, komt u terug in het scherm waar u uw klantgegevens kunt invullen. Als u kiest voor **Inloggen bij MyBill** komt u in het inlogscherm.

Vervolgens ontvangt u, na een aantal checks door DHL, een e-mail ter bevestiging met uw tijdelijke wachtwoord voor MyBill. De eerste keer dat u aanlogt bij MyBill, dient u uw wachtwoord te wijzigen.

| _DHL_                  |                                                                                |                                                                                                    |                |                 | *                   | <ul> <li>→ MyBill</li> </ul> |
|------------------------|--------------------------------------------------------------------------------|----------------------------------------------------------------------------------------------------|----------------|-----------------|---------------------|------------------------------|
|                        |                                                                                |                                                                                                    |                |                 |                     |                              |
| Inloggen bij MyBill    | Nieuw bij MyBill?                                                              | -                                                                                                    | ALC: NO        |                 |                     |                              |
| E-mailadres            | Onze MyBill website is<br>gebruiksvriendelijk en vereist geen                  | 10 A 10                                                                                                    | and the second | - Andreas Inter |                     |                              |
|                        | training. Hier kunt u uw elektronische                                         | 19                                                                                                    |                | CALCON CO.      |                     |                              |
| Wachtwoord             | facturen bekijken en betalen, facturen<br>terugzoeken en de factuurdata direct |                                                                                                    |                |                 |                     |                              |
|                        | importeren in uw eigen omgeving. Voor                                          | and the second second se | 1 martin       | Contract of     | the second          | Anna                         |
| > Wachtwoord vergeten? | amsquery@dhl.com.                                                              | 1                                                                                                    | P Contractor   | her the m       | Last and the second | -                            |
| > Inloggen             |                                                                                | T                                                                                                    | -              |                 | State Cont          | Contraction of the           |
|                        | > Aanmeiden voor MyBili                                                        | calt -                                                                                                    | Caller .       |                 |                     |                              |
|                        |                                                                                |                                                                                                    |                | A March         |                     | A BARRIER                    |
|                        |                                                                                |                                                                                                    |                | Contractor .    |                     |                              |
|                        |                                                                                | 100                                                                                                    |                |                 |                     | and all                      |
|                        |                                                                                | Mar Andrew                                                                                                    | 0              |                 |                     |                              |
|                        |                                                                                | and the second second                                                                                                    |                |                 | HICE                | 2 SIN                        |
|                        |                                                                                | Carlo and and and                                                                                                    |                |                 |                     | A CONTRACTOR                 |
|                        |                                                                                |                                                                                                    |                |                 |                     | Contraction of the           |

| _DHL_                                                                                                    |                                                                                                    | 🦟 🕤 MyBill                                                                                                    |
|----------------------------------------------------------------------------------------------------|----------------------------------------------------------------------------------------------------|----------------------------------------------------------------------------------------------------|
| REGISTREER U BU MYBIL                                                                                                    |                                                                                                    | Inloggen bij MyBill E-malladres Wachtwoord Wachtwoord Wachtwoord vergeten?                                                                                                    |
| Registreer uw account<br>MyBII geett u inzage in uw DHL facturen en de mogelijkheid om online te betalen. U dient e<br>minuten. | en bestaande DHL Express klant te zijn om u te kunnen registreren - het kost u maar een paar                                                                                                    |                                                                                                    |
| Taalvoorkeur*<br>Nederlands V                                                                                                   | Uw DHL accountnummer*<br>Uk unt één accountnummer per registratieformulier vastieggen. Zodra u de de optie<br>'opsiaan en doorgaan' heeft geklikt, krijgt u de mogelijkheid om extra accountnummers te<br>registreren. | Wat is mijn accountnummer?<br>U accountnummer vindt u rechts bovenaan uw laatste DHL<br>factuur (zoals hieronder afgebeeld)                                                                                                    |
| Bedrijfsgegevens<br>Bedrijfsnaam*<br>Adres*                                                                                     | STW-nummer<br>e.g. GB123456789                                                                                                    | LATION IN A CONTRACT OF A CONTRACT OF A CONT |
| Address line 1 Address line 2                                                                                                   |                                                                                                    | w                                                                                                    |
| Address line 3<br>Plaats*                                                                                                    | Postcode"                                                                                                    |                                                                                                    |
| Land                                                                                                    | Provincie                                                                                                    |                                                                                                    |
| Contactgegevens                                                                                                    |                                                                                                    |                                                                                                    |
| Voornaam*                                                                                                    | Achternaam*                                                                                                    |                                                                                                    |
| Telefoonnummer*                                                                                                    | Functie*                                                                                                    |                                                                                                    |
| L-THOMAUTED                                                                                                    | vereoug ernalisates                                                                                                    |                                                                                                    |
| Uw laatste DHL factuur<br>Uw laatste DHL factuurnummer                                                                          | en het lotaalbedrag                                                                                                    | Waarom hebben wij informatie over uw laatste<br>factuur nodig?<br>We requite information about your latest bill to verify your<br>account and relate any existing involces with your new<br>MyBill account.                                                                                                    |
| ☑ Ik accepteer dat ik door het selecteren van dit selectievakje, ik ermee instem voortaan i                                     | DHL facturen electronisch le ontvangen en geen papieren facturen meer zal ontvangen.                                                                                                    |                                                                                                    |
| Ik ga akkoord met de algemene voorwaarden van DHL. Terms and Conditions*                                                        | > Opsilaan en doorgaan * verplicht veld                                                                                                    |                                                                                                    |

# De schermen

## Het Dashboard

Een overzicht van al uw accountnummers en bijbehorende facturen met vervaldata en status. In één overzicht uw disputen en facturen die nog open staan en/of waarvan de vervaldatum is verstreken.

Zodra u bent ingelogd op MyBill, komt u in het Dashboard. Vanuit hier kunt naar de verschillende hoofdmenu opties gaan: Archief, Downloads, Rapportages, Mijn Account, Zoeken en Help. In het Dashboard ziet u uw facturen verdeeld in de volgende 3 categorieën:

- 1. **Openstaande Facturen** dit zijn de facturen die nog geheel of gedeeltelijk moeten worden betaald.
- 2. Facturen met dispuut deze functie is niet beschikbaar voor Nederland
- 3. Facturen met verstreken betalingstermijn: hier vindt u uw facturen waarvan de betalingstermijn is verstreken.

Door te klikken op de kolomtitels kunt u uw facturen sorteren.

**Tarief berekenen**: met deze tool kunt u snel en eenvoudig het tarief berekenen voor uw zending.

| -2            | H          | <u></u>                              |                                  |                      |                     |                  |                    |                           |                                                                                      | *                                              | · 1           |            | MyBill  |
|---------------|------------|--------------------------------------|----------------------------------|----------------------|---------------------|------------------|--------------------|---------------------------|--------------------------------------------------------------------------------------|------------------------------------------------|---------------|------------|---------|
| Dasi<br>Halle | board      | Archief Downlo                       | ads Rapportages Mijn Ao<br>vRill | count Zoeken         | Help                |                  | Zookee on pressumm | ummar facture of would be |                                                                                      |                                                |               |            | 0       |
|               |            | , Weikolii bij ili                   | ,                                |                      | u Betalen           |                  |                    | anna, actor o vajor       |                                                                                      |                                                |               | 125275     |         |
|               | E<br>Opens | taande facturen                      | Facturen met dispuut             | E Facturen met verst | reken betalingsterm | Tarie            | f Berekenen        |                           | F                                                                                    | acturatiesysteem<br>IBS+ (Time Definite, DHL I | NL) ~         | ERP Accour |         |
| £ Mor         | r opties   | A Download alle ope                  | nstaande facturen                |                      |                     |                  |                    | Aantal records: 1510      | 20 Per pagina $\!\!\!\!\!\!\!\!\!\!\!\!\!\!\!\!\!\!\!\!\!\!\!\!\!\!\!\!\!\!\!\!\!\!$ | « Begin ( Vorige                               | Page 17 of 76 | Volgende > | Einde » |
|               | *          | ACCOUNTINR.<br>Account Receivable No | ACCOUNTNAAM                      | FACTUURNR.           | FACTUURTYPE         | DATUM FACTUUR    | VERVALDATUM        | STATUS                    | TOTAAL                                                                               | IN DISPUUT                                     | BETAALD       | SALDO      | VALUTA  |
|               | 3          |                                      |                                  |                      | Invoice             | 17 februari 2017 | 3 april 2017       | Niet Betaald              | 4,014.45                                                                             | 0.00                                           | 0,00          | 4,014.45   | €EUR    |
|               | ۲          |                                      |                                  |                      | Invoice             | 17 februari 2017 | 3 april 2017       | Niet Betauld              | 4,329.45                                                                             | 0.00                                           | 0,00          | 4,329.45   | €EUR    |
|               | 3          | -                                    |                                  |                      | Invoice             | 17 februari 2017 | 3 april 2017       | Niel Betauld              | 696.97                                                                               | 0.00                                           | 0,00          | 696.97     | €EUR    |
|               | 0          | -                                    |                                  |                      | Invoice             | 17 februari 2017 | 3 april 2017       | Net Betaald               | 7,315.72                                                                             | 0.00                                           | 0,00          | 7,315.72   | €EUR    |
|               | ۲          |                                      |                                  |                      | Invoice             | 17 februari 2017 | 3 april 2017       | Niet Betaald              | 93.85                                                                                | 0.00                                           | 0,00          | 93.85      | €EUR    |
|               | 0          |                                      |                                  |                      | Invoice             | 17 februari 2017 | 19 maart 2017      | Verstreken                | 1,044.97                                                                             | 0.00                                           | 0,00          | 1,044.97   | €EUR    |
|               | B          |                                      |                                  |                      | Invoice             | 17 februari 2017 | 19 maart 2017      | Verstreken                | 1,293.96                                                                             | 0.00                                           | 0,00          | 1,293.96   | €EUR    |

| -2    | ML     | -                                     |                                |                               | and a f                         |                 |                      |                           |                 | *                                            | · 1           | -          | MyBill |
|-------|--------|---------------------------------------|--------------------------------|-------------------------------|---------------------------------|-----------------|----------------------|---------------------------|-----------------|----------------------------------------------|---------------|------------|--------|
| Hallo | board  | , Welkom bij M                        | bads Rapportages Mij<br>IyBill | n Account Zoeken              | Help                            |                 | Zoeken op accountmur | niner, factuur of waybill |                 |                                              |               |            | ٩      |
| (     | Openst | Laande facturen                       | Facturen met dispud            | E Nu<br>E Facturen met verstr | Betakn<br>eken betalingstermijn | Tar             | ief Berekenen        |                           | [               | acturatiesysteem<br>185+ (Time Definite, DHL | NL) ~         | ERP Accoun | 1      |
| £ Mee | opties | A Download alle ope                   | enstaande facturen             |                               |                                 |                 |                      | Aantal records: 796       | 20 Per pagina 🗸 | e Begin - « Vorige                           | Page 17 of 40 | Volgende x | Ende » |
| 0     | *      | ACCOUNTINE.<br>Account Receivable No. | ACCOUNTNAAM                    | FACTUURNR.                    | FACTUURTYPE                     | DATUM FACTOUR   | VERVALDATUM          | STATUS                    | TOTAAL          | IN DISPUUT                                   | BETAALD       | SALOO      | VALUTA |
| 0     | ۲      |                                       |                                |                               | Invoice                         | 31 januari 2017 | 2 maart 2017         | Verstreken                | 38.66           | 0.00                                         | 0,00          | 38.66      | €EUR   |
|       | ۲      | -                                     |                                | -                             | Invoice                         | 31 januari 2017 | 2 maart 2017         | Verstreken                | 30.75           | 0.00                                         | 0,00          | 30.75      | €EUR   |
| 0     | 0      |                                       |                                |                               | Invoice                         | 31 januari 2017 | 2 maart 2017         | Verstreken                | 25.39           | 0.00                                         | 0,00          | 25.39      | €EUR   |
| 0     | ۲      |                                       |                                |                               | Invoice                         | 31 januari 2017 | 2 maart 2017         | Verstreken                | \$8.75          | 0.00                                         | 0,00          | 58.75      | €EUR   |
|       | 8      |                                       |                                |                               | Invoice                         | 31 januari 2017 | 2 maart 2017         | Verstreken                | 161.26          | 0.00                                         | 0,00          | 161.26     | €EUR   |
| 0     | ۲      |                                       |                                |                               | Invoice                         | 31 januari 2017 | 2 maart 2017         | Verstreken                | 22.46           | 0.00                                         | 0,00          | 22.46      | €EUR   |

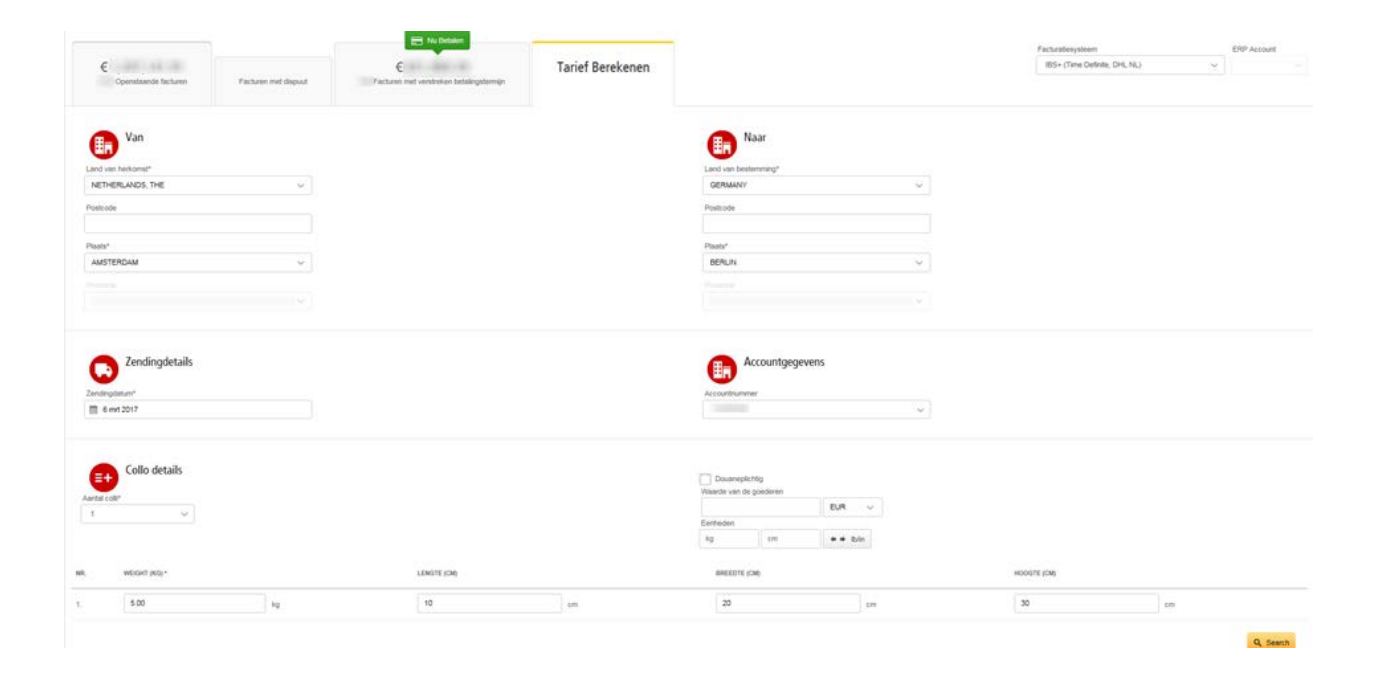

## De schermen Archief, Downloads & Rapportages.

### Het Archief Scherm

Wanneer een factuur is betaald, wordt deze verwijderd uit het **Dashboard** en automatisch verplaatst naar het **Archief**. Verdere handelingen voor deze facturen zijn niet nodig, ze blijven beschikbaar voor u als referentie.

| Dashboa   | ard Archief Dov                       | vnloads Rapportages Mijn Ac                                   | count Zoek         | en Help                |                   |             |                     |                 | 74            | 5 - 1<br>            | -            | MyBill  |
|-----------|---------------------------------------|---------------------------------------------------------------|--------------------|------------------------|-------------------|-------------|---------------------|-----------------|---------------|----------------------|--------------|---------|
| Q Search  | Archief<br>Klik op de factuur voor m  | eer informatie en mogelijkheden. Maak gebru<br>vaybill number | k van de zoeklanct | ie, als u uw factuur i | nlet kunt vinden. |             |                     |                 |               | Ale statussen 🗸 🛛 Al | le types 🗸 🔰 | Zoeken  |
| € Meer op | 0es                                   |                                                               |                    |                        |                   | A           | antal records: 2766 | 20 Per pagina 👳 | « Begin Vorig | e Page 1 of 139      | Volgende >   | Einde » |
| . 4       | ACCOUNTING.<br>Account Receivable No. | ACCOUNTNAAM                                                   | FACTUURNR.         | FACTUURTYPE            | DATUM FACTUUR     | VERVALDATUM | STATUS              | TOTAAL          | IN DISPUUT    | BETAALD              | SALDO        | VALUTA  |
|           |                                       | 1000                                                          |                    | Invoice                | 6 maart 2017      | None        | Betaald             | 233.21          | 0.00          | 233.21               | 0.00         | €EUR    |
|           |                                       |                                                               |                    | Invoice                | 6 maart 2017      | None        | Betaald             | 583.53          | 0.00          | 583.53               | 0.00         | €EUR    |
|           |                                       |                                                               |                    | Invoice                | 6 maart 2017      | None        | Gesloten            | 11,040.56       | 0.00          | 11,040.56            | 0.00         | €EUR    |
|           |                                       |                                                               |                    | Invoice                | 6 maart 2017      | None        | Betaald             | 20.20           | 0.00          | 20.20                | 0.00         | €EUR    |
|           |                                       |                                                               |                    | Invoice                | 27 februari 2017  | None        | Gesicten            | 25.73           | 0.00          | 25.73                | 0.00         | €EUR    |
|           |                                       |                                                               |                    | Invoice                | 27 februari 2017  | None        | Gesloten            | 51.73           | 0.00          | 51.73                | 0.00         | €EUR    |
|           |                                       |                                                               |                    | Invoice                | 27 februari 2017  | None        | Gesloten            | 29.22           | 0.00          | 29.22                | 0.00         | €EUR    |

#### Het Download Scherm

Hier vindt u al uw recente downloads die u hebt uitgevoerd via **de Archief**- of Zoekfuncties. Downloads blijven 24 uur beschikbaar en worden daarna verwijderd.

| Recente down                                          | loads                                                            |                   |                 |           |                |                      |            |        | Hoe creëer ik downloads?                                                     |
|-------------------------------------------------------|------------------------------------------------------------------|-------------------|-----------------|-----------|----------------|----------------------|------------|--------|------------------------------------------------------------------------------|
| Alle recente downloads z<br>U kunt tijdens het wochte | ijn 24 vur beschiktear<br>in op de download andere opties in MyB | il selecteren.    |                 |           |                |                      |            |        | Dikars downoaden in Archen en zoenen neche of zoenen sound                   |
| r                                                     |                                                                  | Aantal records. 7 | 20 Per pagina 🗸 | e Begin 🖓 | Vorige         | Page 1 of 1          | Volgende i | Ende + | ACME Company<br>Ref. second                                                  |
| ESTART                                                | AANTAL BESTANDEN                                                 | OPGEHAALDE BEST   | ANDEN           |           |                |                      |            |        | Download                                                                     |
| Februari 2017 15 53 CET                               | 1                                                                | 1                 |                 | 📩 Down    | rload Zip file | X annuleren          |            |        | - Salactar amunuto da factore da utilit disariondan an lillo en develorden   |
| 3 februari 2017 18:27 CET                             | 1.                                                               | 3                 |                 | 📥 Down    | load Zip file  | X annuleren          |            |        | Some was contracting on an analysis are a time own model (at the signature). |
| i februari 2017 18.02 CET                             | 1                                                                | а.                |                 | 📥 Down    | load Zip file  | X annuleren          |            |        |                                                                              |
| 1 februari 2017 07:05 CET                             | 1                                                                | 1                 |                 | 📥 Down    | load Zip file  | X annuleren          |            |        |                                                                              |
| ? februari 2017 07 04 CET                             | 10                                                               | 3                 |                 | de Down   | iload Zip file | X annukeren          |            |        |                                                                              |
| februari 2017 07:01 CET                               | 1                                                                | 4                 |                 | 📥 Down    | foad Zip Ne    | X annuleren          |            |        |                                                                              |
| februari 2017 07:00 CET                               | \$.                                                              | <u>a</u>          |                 | 📩 Down    | load Zip file  | $\mathbf{X}$ answere |            |        |                                                                              |
| e.                                                    |                                                                  | Aantal records: 7 | 20 Per pagina 🤝 | « Begin ( | Vorigé         | Page 1 of 1          | Volgende » | Ende » |                                                                              |

### Het Rapportage Scherm

In dit scherm kunt u rapportages downloaden. Deze rapportages zijn beschikbaar in CSV-formaat.

| Dishboard Archief Downloads Rapportages Mijn Account Zoeken Help | 🔆 – 1 — Мувії |
|------------------------------------------------------------------|---------------|
| Rapportages<br>Selecteer een rapportage om door te gaan          |               |
| Disputen Rapportage<br>Zoeken op klantdisputen                   |               |

## Het Mijn Account Scherm

In dit scherm vindt u een overzicht van uw accountnummers. Hier kunt u uw gebruikersgegevens en wachtwoord wijzigen, het totaalbedrag van uw openstaande facturen bekijken en uw accountnummers beheren.

### Mijn Gegevens

Hier kunt u uw e-mailadres, naam, telefoonnummer en taalinstelling wijzigen.

### Uw wachtwoord wijzigen.

Hier kunt uw wachtwoord wijzigen. Het wijzigen van uw wachtwoord in MyBill heeft geen gevolgen voor uw wachtwoord in MyDHL. Deze dient u afzonderlijk te wijzigen.

### Mijn Instellingen:

Hier selecteert u het gewenste decimaal scheidingsteken

### Overzicht openstaande facturen

Hier vindt u het totaalbedrag van de openstaande factureren, gerangschikt op het aantal dagen waarmee de vervaldatum is overschreden.

#### **Mijn Accounts**

Dit is een overzicht van alle accountnummers waarvoor u toegang heeft. Hier kunt u per accountnummer uw gebruikersrechten bekijken. Wanneer u de knop **Beheer** in de Beheerkolom ziet, heeft u rechten om het accountnummer te beheren. Wanneer deze knop niet zichtbaar is, heeft u geen beheerrechten voor dat betreffende accountnummer. Als u klikt op **Ik**, verschijnt er een overzicht van de rechten die u voor dat accountnummer heeft; dit zijn **Gebruikersbeheer, Dispuut en de E-mail optie.** Klik op de keuzelijst van de E-mail optie en selecteer de beschikbare opties.

|                                                                                                    |                                                                            |                                                                                                    |       |                                                                                                    | se 1                                 |
|----------------------------------------------------------------------------------------------------|----------------------------------------------------------------------------|----------------------------------------------------------------------------------------------------|-------|----------------------------------------------------------------------------------------------------|--------------------------------------|
| annan Anniel Doesnen Angentages My Anna                                                                                                    | Children Thelp                                                             |                                                                                                    |       |                                                                                                    |                                      |
| Mijn gegevens<br>Centered of piperint of them in Youlan                                                                                                    |                                                                            |                                                                                                    |       | Div wachtwoord wijzigen<br>or waterward with and and a post in term water O<br>or significant or product and materials, and part from a site of bigs M/DC settimated |                                      |
|                                                                                                    |                                                                            |                                                                                                    |       |                                                                                                    |                                      |
|                                                                                                    |                                                                            |                                                                                                    |       | of fully second                                                                                                    |                                      |
| and the second second se                                                                                                    |                                                                            | American                                                                                                    |       | in these and frank?                                                                                                    |                                      |
|                                                                                                    |                                                                            | Testamone                                                                                                    |       |                                                                                                    |                                      |
|                                                                                                    |                                                                            |                                                                                                    |       | Streng musicalities                                                                                                    |                                      |
|                                                                                                    |                                                                            | Teletime                                                                                                    |       |                                                                                                    |                                      |
| n.n.                                                                                                    |                                                                            |                                                                                                    |       |                                                                                                    | - statistic and 🖌 🖉                  |
| 1880-18                                                                                                    |                                                                            |                                                                                                    |       |                                                                                                    |                                      |
|                                                                                                    |                                                                            |                                                                                                    |       |                                                                                                    |                                      |
| A Comm                                                                                                    |                                                                            |                                                                                                    |       |                                                                                                    |                                      |
|                                                                                                    |                                                                            |                                                                                                    |       |                                                                                                    |                                      |
|                                                                                                    |                                                                            |                                                                                                    |       |                                                                                                    |                                      |
| Min instellingen                                                                                                    |                                                                            |                                                                                                    |       |                                                                                                    |                                      |
| <b>9</b>                                                                                                    |                                                                            |                                                                                                    |       |                                                                                                    |                                      |
| and internation                                                                                                    |                                                                            |                                                                                                    |       |                                                                                                    |                                      |
| Decimel                                                                                                    |                                                                            |                                                                                                    |       |                                                                                                    |                                      |
|                                                                                                    |                                                                            | of formation                                                                                                    |       |                                                                                                    |                                      |
|                                                                                                    |                                                                            | and the second second s |       |                                                                                                    |                                      |
|                                                                                                    |                                                                            |                                                                                                    |       |                                                                                                    |                                      |
|                                                                                                    |                                                                            |                                                                                                    |       |                                                                                                    |                                      |
| Overzicht openstaande facturen                                                                                                    |                                                                            |                                                                                                    |       |                                                                                                    |                                      |
| Overzicht openstaande facturen                                                                                                    |                                                                            |                                                                                                    |       |                                                                                                    |                                      |
| Overzicht operstaande facturen                                                                                                    |                                                                            |                                                                                                    |       |                                                                                                    |                                      |
| Overzicht openstaande facturen                                                                                                    |                                                                            |                                                                                                    |       |                                                                                                    |                                      |
| Overzicht openstaande facturen                                                                                                    |                                                                            |                                                                                                    |       |                                                                                                    |                                      |
| Overacht openstaande facturen                                                                                                    |                                                                            |                                                                                                    | ***   |                                                                                                    |                                      |
| Oversidet operatiaande facturen<br>one maar                                                                                                    | ana.                                                                       | 110.0000                                                                                                    | S-MAR |                                                                                                    |                                      |
| Descricht openstamele facturen<br>ensemme<br>mensensemme                                                                                                    | ana.                                                                       |                                                                                                    |       |                                                                                                    |                                      |
| Orestold spendande factures                                                                                                    | -                                                                          | 10.0.00000                                                                                                    | ana a |                                                                                                    |                                      |
| Oversicht spentande facturer<br>eine mar<br>mit ein kohne einen.<br>Mich Accounts<br>bei eine eine manne sin jacher werten in bei dem                                                                                                    |                                                                            |                                                                                                    |       |                                                                                                    |                                      |
| Operation operations of factures     Mark Accounts     Mark Accounts     Mark A     |                                                                            |                                                                                                    |       |                                                                                                    |                                      |
| Oversicht spentaerde facturen  Annouel  Migh Acceette  Migh Acceette  Migh Acceette  Migh Acceette  Annouel  Annouel  A | Banacia<br>Spontan Santa Manacia<br>Spontan Santa Manacia<br>Santa Manacia | 2010-000000<br>2010-0                                                                                                    | Seale |                                                                                                    |                                      |
| Concrete generation factures                                                                                                    | water                                                                      |                                                                                                    |       |                                                                                                    |                                      |
| Orecald spentande locues      Monoclean      Monoclean       Monoclean      Monoclean           | and<br>postation of a status                                               | non mener                                                                                                    | arma. | Anna meriti di [ ( 100 Anna - ] ] ( 100                                                                                                    | n   niga   <b>Agerdy</b>   ngame   A |
| Description spennlaurode factures     Annument     March Accounts     March Accounts     |                                                                            |                                                                                                    |       | span model of [107 space - ] (10                                                                                                    | n junga jagana jagana ja             |
| Constitut spentauende factures                                                                                                    |                                                                            |                                                                                                    |       | And South of Stream (19                                                                                                    | n ing <b>ngay</b> i jagan ja         |

## **Het Zoek Scherm**

In MyBill kunt u snel en gemakkelijk zoeken.

Selecteer eenvoudigweg de zoekcriteria en klik op **Zoeken**. U kunt op de volgende criteria zoeken:

- Accountnummer
- Factuurnummer
- Waybill
- Factuurtype
- Status
- Begin- en einddatum

Let op: De start- en einddata verwijzen naar de factuurdatum en niet naar de datum van uw zending. In het zoekscherm kunt u ook uw zoekcriteria bewaren. Hiervoor selecteert u de gewenste zoekcriteria, vervolgens plaatst u een naam in het veld Bewaren van zoekopdracht en klikt u op Zoeken. De naam die u heeft opgegeven verschijnt dan bij de Bewaarde zoekopdrachten. Deze bewaarde zoekcriteria kunt u bij uw volgende zoekopdracht opnieuw gebruiken.

Let op: als u op meerdere factuurnummers, waybillnummers etc. wilt zoeken, klik dan eerst op **Zoeken** rechtsonder in het scherm. Vervolgens verschijnt er een zoekbalk die u hiervoor kunt gebruiken.

| _DHL_                                                                         |                           |          | AR · 1 · · MyBit |
|-------------------------------------------------------------------------------|---------------------------|----------|------------------|
| Dashboard Archief Downloads Rapportages Mijn Accou                            | nt Zoeken Help            |          |                  |
| Q Zoek facturen                                                               |                           |          |                  |
| Bewaarde zoekopdrachten                                                       | Q. Zoekcriteria           |          |                  |
| Voer de zoekcriteria in en voer een naam in om deze op te slaan als "bewaarde | Accountnummer             |          |                  |
| zoekopdracht".                                                                | Al                        |          | ×                |
| Bewaarde zoekopdracht     Zoeken met nieuwe criteria                          | Factuumummer              | Waybill  |                  |
|                                                                               | Factuartype               | Status   |                  |
|                                                                               | Al                        | All      | ۰                |
|                                                                               | Totaal overzicht          |          |                  |
|                                                                               | Al                        |          |                  |
|                                                                               | Datum factuur             |          |                  |
|                                                                               | Van                       | Tot      |                  |
|                                                                               |                           | <b>m</b> |                  |
|                                                                               | Bewaren van zoekopdracht? |          |                  |
|                                                                               | Voer een naam in          |          |                  |
|                                                                               |                           |          | Q. Zoeten        |
|                                                                               |                           |          |                  |
| Deutsche Post DHL                                                             |                           |          |                  |

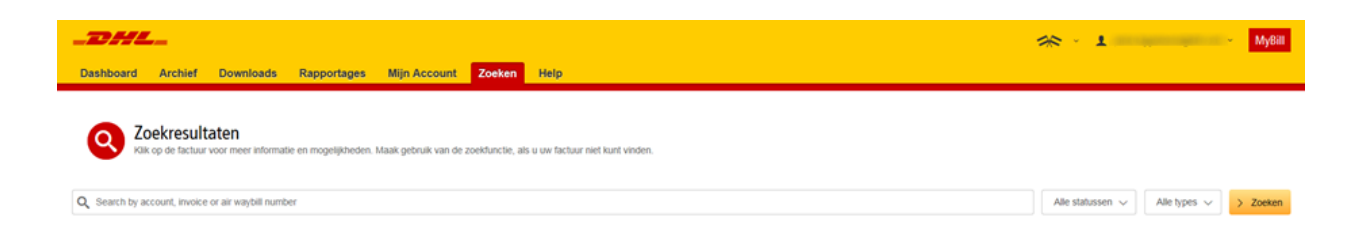

## **Het Help Scherm**

Dit scherm leidt u door MyBill door simpele stap-voor stap-instructies.

Hier vindt u extra uitleg over de volgende onderdelen:

- Het Dashboard
- Beheren van uw accountnummers
- Bekijken/Downloaden van facturen
- Betalingen doen
- Disputen loggen
- Gebruik van Zoekfunctie

Mocht u het antwoord op uw vraag niet vinden in het **Help** scherm, dan kunt u ook deze handleiding raadplegen of het FAQ-document met veelgestelde vragen. Het FAQ-document vindt u zowel onderaan deze handleiding als separaat in MyBill. U kunt ook altijd contact opnemen met onze afdeling Query Handling. Zij helpen u graag: +31 (0)88 100 4200 of via e-mail <u>efssamsquery@dhl.com</u>

| board Authorf Downloads Rapportages Majs Account Zoeken Help        |                                                                                                    |
|---------------------------------------------------------------------|----------------------------------------------------------------------------------------------------|
| Help Ans our a war (Mrs. dilling more want reventional); by 66 year | Heeft u hulp nodig?<br>Neem contact op met onze afdeling Query Handling via +31 (0)88 100 4200 of via e-mail aan efsamoquery@dhi.com efsamoquery@dhi.com<br>O mur en + wat see |
| bofdmenu opties                                                     | Een betaling doen                                                                                                    |
| Deshboard                                                           | 💮 Hoge maakt u een account aan in de Wallet (pleen beschikbaar voor de VS)                                                                                                    |
| B Ardhief                                                           | (ii) Xen behaling doen                                                                                                    |
| E) Downloads                                                        | (e) Het instellen van Automatische incasso voor mijn account (alleen beschikbaar voor de YS)                                                                                   |
| Rapportages                                                         | (2) Het verwijderen van een Wallet account (alleen beschiktaar voor de VS)                                                                                                    |
| ) Mijn Account                                                      | (i) Met wie kan ik contact opremen als ik problemen heb met het doen van een betaling?                                                                                         |
| 2 Zoeken                                                            | Het aanmaken van een dispuut                                                                                                    |
| Accounts beheren                                                    | Hoe maakt u een dopuut aan                                                                                                    |
| Uw Gegevens beheren                                                 | Hoe kunt u een dispuut verwijderen                                                                                                    |
| Wachtwoord wijzigen                                                 | (e) Diversicht van facturen met een dispuut                                                                                                    |
| Uw gebruikersrediten beheren                                        | Ordervindt u problemen bij het loggen van een dispuut?                                                                                                    |
| Gebruiker torvoegen                                                 | Hoe gebruikt u de Zoekfunctie                                                                                                    |
| Gebruiker verwijderen                                               | (*) Zookumene                                                                                                    |
| ) Heaft û vragen over Mybill?                                       | ② Zoekzriteria benaren                                                                                                    |
| cturen bekijken/downloaden                                          |                                                                                                    |
| ) Hoe kunt u facturen bekijken 7 downloaden?                        |                                                                                                    |
| ) Bekijten / Downloaden van Waybila                                 |                                                                                                    |
| E Het aanpassen van uw CSV file                                     |                                                                                                    |

# Stap-voor-Stap

Op de volgende pagina's leggen we u stap-voor-stap uit hoe u MyBill kunt gebruiken.

### Bekijken/Downloaden van facturen

Er zijn verschillende manieren om facturen te downloaden; per factuur afzonderlijk of meerdere facturen tegelijk.

### Per factuur afzonderlijk

#### Optie 1:

Om uw factuur in PDF-formaat te bekijken/downloaden, beweegt u uw muis over de factuurregel en selecteert u de optie **PDF factuur** die dan verschijnt.

### Optie 2:

U kunt ook het selectievakje naast de factuur aanvinken en klik op **Download**. Vervolgens kiest u het gewenste formaat voor het downloaden van uw factuur (PDF, CSV, XML).

# Uitleg Iconen Ø Geen documenten beschikbaar

Betalingstermijn verstreken

| -  | Dashboard Archief Downloads Rapportages Mijn Account Zoeken Help |                                       |                      |                       |             |               |                                             |                      |                 |                                     |                     |             |        |  |
|----|------------------------------------------------------------------|---------------------------------------|----------------------|-----------------------|-------------|---------------|---------------------------------------------|----------------------|-----------------|-------------------------------------|---------------------|-------------|--------|--|
| Ha | allo                                                             | , Welkom bij                          | MyBill               |                       |             |               | Zoskan op accountrummer, factuar of waybill |                      |                 |                                     |                     |             |        |  |
| -  | € 01                                                             | senstaande facturen                   | Facturen met dispuut | E Facturen n          | Nu Detains  | gilermijn     | Tarief Bereker                              | nen                  |                 | Facturatiesysteen<br>IBS+ (Time Def | i<br>inte, DHL NL)  | ERP Accoun  | •      |  |
| £  | 🗄 Bet                                                            | alen 🕑 Dispuut                        | Lownload             | alle openstaande fact | ren         |               |                                             | Aantal records: 1510 | 20 Per pagina 🤝 | e Begin                             | Vorige Page 1 of 76 | Volgende x  | Ende » |  |
|    | \$                                                               | ACCOUNTINR.<br>Account Received/e No. | ACCOUNTNAAM          | FACTUURNE             | FACTUURTYPE | DATUM FACTUUR | • VERVALDATUM                               | STATUS               | TOTAAL          | IN DISPUUT                          | BETAALD             | SALDO       | VALUTA |  |
| •  |                                                                  |                                       |                      |                       | Invoice     | 15 maart 2017 | None                                        | Net Betaald          | 19.78           | 0.00                                | E Betalen           | PDF factuur | €EUR   |  |
|    |                                                                  |                                       |                      |                       | Invoice     | 15 maart 2017 | None                                        | Net Betasid          | 26.94           | 0.00                                | 0,00                | 26.94       | €EUR   |  |

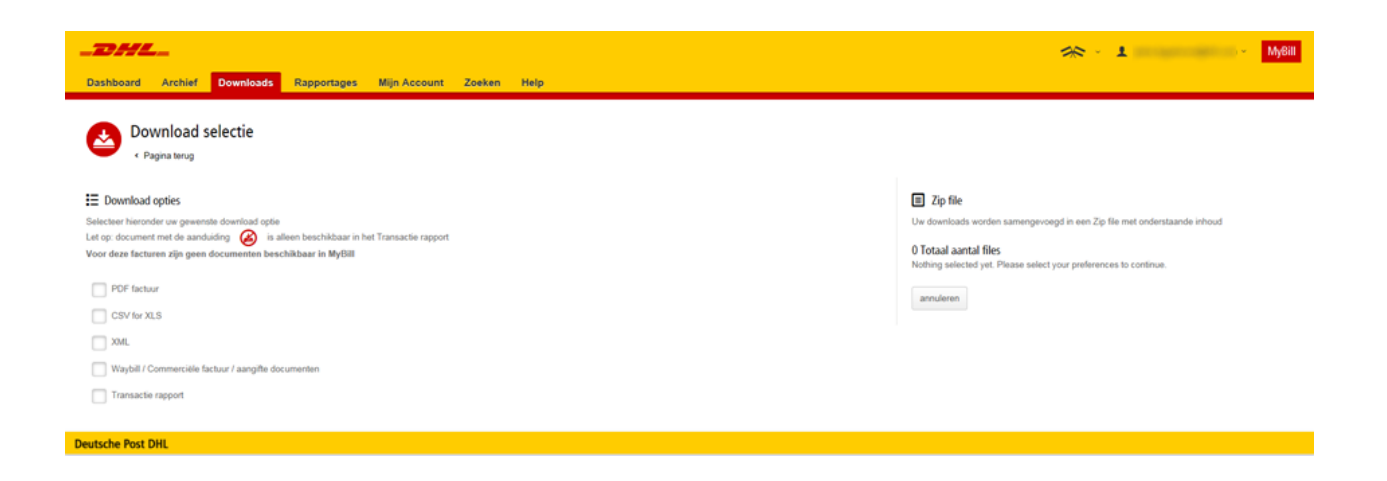

## Bekijken/Downloaden van facturen

Meerdere facturen tegelijk

Om meerdere facturen tegelijk te downloaden, klikt u op de selectievakjes naast de facturen die u wilt downloaden en klikt u op de **Download** optie die dan verschijnt.

| Da | <b>ashboar</b> | d Archief Dow                         | nloads Rapportages Mijn | Account Zoe                                                   | ken Help    |               |                  |                               |                                                  | *                  | · 1          | -           | MyBill  |
|----|----------------|---------------------------------------|-------------------------|---------------------------------------------------------------|-------------|---------------|------------------|-------------------------------|--------------------------------------------------|--------------------|--------------|-------------|---------|
| Ha | llo            | , Welkom bij                          | MyBill                  |                                                               |             |               | Zoeken op acc    | ountnummer, factuur of waybil |                                                  |                    |              |             | ٩       |
|    | € 0            | penstaande facturen                   | Facturen met dispust    | E No Betalon<br>E<br>Facturen met verstreken betalingstermijn |             |               | Tarief Berekenen |                               | Facturatiesysteem<br>IBS+ (Tena Datinde, DHL NL) |                    |              | ERP Account |         |
| £  | E Bot          | alen 🛛 Dopunt                         | A Download a            | lle openstaande fact                                          | uren        |               |                  | Aantal records: 1510          | 20 Per pagina 👳                                  | e Begin - i Vorige | Page 1 of 76 | Volgende :  | Einde » |
| O  | \$             | ACCOUNTINE.<br>Account Receivable No. | ACCOUNTRAAM             | FACTUURNR.                                                    | FACTUURTYPE | DATUM FACTUUR |                  | STATUS                        | TOTAAL                                           | W DISPUUT          | BETAALD      | SALDO       | VALUTA  |
| •  |                |                                       | -                       | -                                                             | Invoice     | 15 maart 2017 | None             | Not Fetaald                   | 19.78                                            | 0.00               | 0,00         | 19.78       | €EUR    |
| •  |                |                                       | -                       | -                                                             | Invoice     | 15 maart 2017 | None             | Net Betaald                   | 26.94                                            | 0.00               | 0,00         | 26.94       | €EUR    |
| •  |                |                                       | -                       | -                                                             | Invoice     | 15 maart 2017 | None             | Net Betaild                   | 10,764.75                                        | 0.00               | 0,00         | 10,764.75   | €EUR    |
|    |                |                                       | -                       | -                                                             | Invoice     | 15 maart 2017 | None             | Net Betaald                   | 8,687.00                                         | 0.00               | 0,00         | 8,687.00    | €EUR    |
|    |                |                                       |                         | -                                                             | Invoice     | 15 maart 2017 | None             | Net Betaald                   | 5.98                                             | 0.00               | 0,00         | 5.98        | €EUR    |

Ook hier kiest u hier het gewenste formaat voor het downloaden van uw facturen (PDF, CSV, XML).

| Dashboard Archief Downloads Rapportages Mijn Account Zoeken Help                                                                                                    | 🚓 - 1                                                                                                    |
|----------------------------------------------------------------------------------------------------|----------------------------------------------------------------------------------------------------|
| Ownload selectie                                                                                                    |                                                                                                    |
| El Download opties Selecter hieronder uw gewenste download optie Let op document met de aanduiding  in alleen beschikbaar in het Transacte rapport Voor deze facturen zijn geen documenten beschikbaar in MytBil  DoY factuar  DOY factuar  DO | Zip file Un downloads worden samengevoegd in een Zip file met onderstaande inhoud O Totaal aantal files Nothing selected yet. Please select your preferences to continue. annuleren |

Wanneer u het **CSV for XLS** formaat kiest, kunt u zelf bepalen welke informatie u in dit bestand wilt zien. Selecteer hiervoor de optie **Aanpassen indeling** om uw CSV-file te configureren. Als u het formaat niet wilt aanpassen, selecteert u direct de optie **Download.** Bovendien kunt u meerdere facturen in één bestand samenvoegen. Hiervoor selecteert u de optie **Samenvoegen** 

|                                                                                                    | 🙈 – 🛓 – Мува                                                                                                   |
|----------------------------------------------------------------------------------------------------|----------------------------------------------------------------------------------------------------|
| Osshboard Archief Downloads Rapportages Mijn Account Zoeken Help                                                                    |                                                                                                    |
| Oownload selectie                                                                                                    |                                                                                                    |
| E Download opties     Selecter hieronder uw gevenste download optie     Lat op. document met 6e aanduiding                          | Zyp file     Uve downloads worden samengevoegd in een Zip file met enderstaande inhoud     Tateval avante Etar |
| Voor deze facturen zijn geen documenten beschikbaar in MyBill PDF factuur                                                           | 1 Otdan admini mes<br>including:<br>CSV<br>16 02 KB (0 02MB) approx.                                           |
| CSV for ALS Aarpassen indelling Aarpassen indelling Aarpassen indelling Aarpassen indelling Aarpassen indelling Aarpassen indelling | annuleren 🔺 Downblad                                                                                           |
| Transactie rapport                                                                                                    |                                                                                                    |
| Deutsche Post DHL                                                                                                    |                                                                                                    |

## **CSV** Configuratie

| Dashboard Archief Downloads Rapportages Mijn         | Account Zoeken Help  | × 1 •                                                                                       |
|------------------------------------------------------|----------------------|---------------------------------------------------------------------------------------------|
| CSV Configuratie Pagna smg  Opgeslagen Configuraties | च <b>ि</b>           | 🖝 Laden 🖉 Verwyderen                                                                        |
| Beschikbare kolomkop @                               | Selecteer kolomkop   | I Export Methodes                                                                           |
|                                                      | Billing Account      |                                                                                             |
|                                                      | Invoce Number        | Sorteervolgorde                                                                             |
|                                                      | Shipment Number      | Selecteer de volgorde van uw factuurdata zoals u deze will exporteren.                      |
|                                                      | Billing Country      | Eenst Product, gevolgd door Herkomst                                                        |
|                                                      | Billing Source       |                                                                                             |
|                                                      | throce Type.         | It Samenyamen                                                                               |
|                                                      | trivoce Date         | Croéert één CSV tie bestaande uit meerde facturen van het hetzelide factuurtype. Het        |
|                                                      | Payment Terms        | downloaden van tacturen met verschillende factuurtypes, creëert meerdere bestanden in één 2 |
|                                                      | Duy Date             |                                                                                             |
|                                                      | Parent Account       |                                                                                             |
|                                                      | Billing Account Name | Indeling opslaan                                                                            |
|                                                      | Billing Address 1    | Oestaa                                                                                      |
|                                                      | Billing Address 2    |                                                                                             |
|                                                      | Billing Address 3.   |                                                                                             |
|                                                      | Biling Poticode      | ✓ Bovestige                                                                                 |
|                                                      |                      |                                                                                             |

Onder **Geselecteerde kolommen** ziet u de kolommen die standaard worden meegenomen bij het downloaden van het CSV-bestand. Mocht u daarvan bepaalde kolommen niet nodig hebben, dan kunt u deze eenvoudig naar links slepen naar **Beschikbare kolommen.** Bovendien kunt u de volgorde van de geselecteerde kolommen aanpassen door ze in de juiste volgorde te slepen. In het keuzemenu **Sorteervolgorde** kunt u filters toepassen op de inhoud van de kolommen.

U kunt deze kolomselecties en –instellingen bewaren. Het is belangrijk dat u dit doet vóórdat u de selectie bevestigt. Geef hiervoor het bestand een naam in het veld **Indeling opslaan?** en klik op **Opslaan**. Deze opgeslagen selectie kunt u terugvinden onder de optie **Opgeslagen Configuraties.** 

Zodra u klaar bent met bovenstaande handelingen en het bestand daadwerkelijk wilt downloaden, klikt u op **Bevestigen.** Vervolgens komt u terug in het **Downloads s**cherm waar u de optie **Download** aanklikt.

## Waybills en begeleidende documenten

Er zijn verschillende manieren waarop u Waybills en/of Douane documenten kunt zien/downloaden.

### Per factuur afzonderlijk

### Optie 1

Klik op de factuurregel en het scherm met de factuurdetails opent. Klik vervolgens op het **Waybill** nummer en de zendinggegevens verschijnen in het scherm.

| Dashboard Archief | Downloads Rapportages                   | Mijn Account Zoeken Help              |                                |                        |               | *                        | 1            | MyBill |
|-------------------|-----------------------------------------|---------------------------------------|--------------------------------|------------------------|---------------|--------------------------|--------------|--------|
| Factuur           |                                         |                                       |                                |                        |               |                          |              |        |
| De volledige fact | uurgegevens kunt u hieronder downloaden |                                       |                                |                        |               |                          |              |        |
| Facturent         | Accou                                   | intrummer.                            | Datum factuur<br>15 maart 2017 | Status<br>Niet Betaald |               | Factoorwaarde<br>€ 19.78 |              |        |
| 🛓 Download XML 🗠  | 🖶 Betalen                               |                                       |                                |                        |               |                          |              |        |
| 🔀 Waybills        | の Invoice history                       | Geschiedenis Disputen     1 Verzonden |                                |                        |               |                          |              |        |
| WAYING # GR       | IFACTUREERD ODWICHT                     | ZENDINGDATURE                         | VERZENDER                      | ONTVANDER              | FACTUURBEDRAG |                          | DOWNLOAD     |        |
| 21                | ,50                                     | mrt 10, 2617                          |                                | 10000                  | 19.78         | 📥 Track                  | 🛦 Documentes |        |
| Deutsche Post DHL |                                         |                                       |                                |                        |               |                          |              |        |
|                   |                                         |                                       |                                |                        |               |                          |              |        |
| 🗙 Wayt            | oill is set or set                      | 1962                                  |                                |                        | ×             |                          |              |        |
|                   |                                         |                                       |                                |                        |               |                          |              |        |
| Waybill #         |                                         | Referentienr (                        | Opdrachtgever                  | Datum Verzending       |               |                          |              |        |
|                   |                                         |                                       |                                | mrt 10, 2017           |               |                          |              |        |
| Pieces            |                                         | Tender Weigh                          | t                              | Gefactureerd gewicht   |               |                          |              |        |
| 1                 |                                         | KG                                    |                                | 21.50 KG               |               |                          |              |        |
|                   |                                         |                                       |                                |                        |               |                          |              |        |
| Versender         |                                         |                                       | Ontranses                      |                        |               |                          |              |        |
| verzender         |                                         |                                       | Untvanger                      |                        |               |                          |              |        |
| a contenent       | Commentation                            |                                       | 10.010.00010.0                 |                        |               |                          |              |        |
|                   | an design of spectrum                   |                                       |                                |                        |               |                          |              |        |
|                   |                                         |                                       |                                |                        |               |                          |              |        |
|                   |                                         |                                       |                                |                        |               |                          |              |        |
|                   |                                         |                                       |                                |                        |               |                          |              |        |
|                   |                                         |                                       |                                |                        |               |                          |              |        |
|                   |                                         |                                       |                                |                        |               |                          |              |        |
| Goedereno         | mschrijving                             |                                       | Charges                        |                        |               |                          |              |        |
| Goedereno         |                                         |                                       | charges                        |                        |               |                          |              |        |
|                   |                                         |                                       | DOMESTIC                       | EXPRESS                | € 19,78       |                          |              |        |
|                   |                                         |                                       |                                |                        |               |                          |              |        |
|                   |                                         |                                       | Factuurwaa                     | rde                    | € 19.78       |                          |              |        |
|                   |                                         |                                       |                                |                        |               |                          |              |        |
|                   |                                         | 9                                     | luiten                         |                        |               |                          |              |        |
|                   |                                         |                                       |                                |                        |               |                          |              |        |

### Optie 2

Klik op **Documenten** in de kolom **Download.** Vervolgens kunt de waybill en de eventuele bijbehorende douanedocumenten downloaden.

| ✗ Waybill Downloads | × |
|---------------------|---|
| 📥 AWB 📥 Customs     |   |
| Close               |   |

### Optie 3

Klik op **Track** en vervolgens komt u in de Track & Trace tool. Hier kunt u de status voortgang van de zending zien.

### Meerdere facturen

Klik op de selectievakjes naast de facturen en klik op **Download**. Vervolgens komt u in het **Downloads** scherm waar u kiest voor de optie **Waybill/Commerciële** factuur/Aangifte Documenten. Daarna klikt u weer op **Download**. Ook hier komt u dan in het **Downloads** scherm waar u de documenten kunt downloaden.

| 03  | shboard     | Archief Download                                                     | ls Rapportages Mijn A                   | iccount Zoeken           | Help                      |                  |             |          |                     |                 | *              | 1                |            | MyBill |
|-----|-------------|----------------------------------------------------------------------|-----------------------------------------|--------------------------|---------------------------|------------------|-------------|----------|---------------------|-----------------|----------------|------------------|------------|--------|
|     | a z         | oekresultaten                                                        |                                         |                          |                           |                  |             |          |                     |                 |                |                  |            |        |
| Q   | Search by a | is op de tactuur voor meer info<br>account, invoice or air waybill n | mabe en mogelyneden. Maak gebr<br>unber | uik van de zoektunche, i | als u ow factuur niet kun | t vinden.        |             |          |                     |                 | Alle stati     | asen 🗸 Alle type | 8 Y >      | Zoeken |
| e I | E Desse     | Osput                                                                | Download                                |                          |                           |                  |             |          | Aantal records: 478 | 0 Per paginai 🤟 | « Begin Vorige | Page 2 of 24     | Volgende i | Ende + |
|     | ۵           | ACCOUNTMIL<br>Account Receivable No                                  | ACCOUNTRAME                             | FACTURER.                | PACTULINTYPE              | DATUM FACTURE    | VERVALDATUM | status   | TOTAAL              | IN CESPUUT      | 06744          | a                | MLDO       | VALUTA |
| •   |             |                                                                      |                                         |                          | Invoice                   | 27 Noruari 2017  | None        | Gesloten | 19.20               | 0.00            | 19.3           | 0                | 0.00       | €EUR   |
| •   |             |                                                                      |                                         |                          | Invoice                   | 27 februari 2017 | None        | Gesloten | 8.55                | 0.00            | 8.5            | is               | 0.00       | €EUR   |
| •   |             |                                                                      |                                         |                          | Invoice                   | 27 februari 2017 | None        | Gesloten | 21.96               | 0.00            | 21.5           | 16               | 0.00       | €EUR   |
|     |             |                                                                      |                                         |                          | Invoice                   | 27 februari 2017 | None        | Oesioten | 25.73               | 0.00            | 25.3           | 3                | 0.00       | €EUR   |

| 2 Meter W 2 Meter W 2 Meter W 2 Meter W 2 Meter W 2 Meter W   2 Pointical selection   2 Pointical   2 Pointical                                                                                                    | _DHL_                                                                                | 余 🕤 1 👘 MyBill                                                           |
|----------------------------------------------------------------------------------------------------|--------------------------------------------------------------------------------------|--------------------------------------------------------------------------|
| Point of the service   • right representation                                                                                                    | Dashboard Archief Downloads Rapportages Mijn Account Zoeken Help                     |                                                                          |
| Portulad selectic   • gravers <td< th=""><th></th><th></th></td<>                                                                                                    |                                                                                      |                                                                          |
| Page barg      Page barg      P      | 😥 Download selectie                                                                  |                                                                          |
| Developed op/Es   Between terretoria use provide op/Es   Corp document met do aandading ee documentes beschäbbaar in het Tansacte region   I op/E takaar   I op/E takaar   I op/                                                                                                    | Pagina terug                                                                         |                                                                          |
| Biolocity option Image: Specific Diversion option option   Biolocity option Image: Specific Diversion option   Lot op document met to a analyzing Image: Specific Diversion option Image: Diversion option   Image: Diversion option Image: Diversion option   Image: Diversion option Image: Diversion option   Image: Diversion option Image: Diversion option   Image: Diversion option Image: Diversion option   Image: Diversion option Image: Diversion option   Image: Diversion option Image: Diversion option   Image: Diversion option Image: Diversion option   Image: Diversion option Image: Diversion option   Image: Diversion option Image: Diversion option   Image: Diversion option Image: Diversion option                                                                                                    |                                                                                      |                                                                          |
| Bits of terms dare transition for ung server the standing of the standing of                   | E Download opties                                                                    | Zip file                                                                 |
| Let op ocument met de aanzal met de laastaal in het Transacte raport     4 Totaal aanzal fils ucuding:       Voor deze facture zije geen documente beschikbaar in Myttil     Beschikbaar       P Of factur     Wopfili       C SV for XLS     Wopfili       XR.     annual met e       Wopfili     Contract       Wopfili     Contract       Wopfili     Contract       Wopfili     Contract                                                                                                    | Selecteer hieronder uw gewenste download optie                                       | Uw downloads worden samengevoegd in een Zip file met onderstaande inhoud |
| Voor dez facturen zijs geen documentie beschäbaar in Mytill Hot Automic Hot Automic Hot Au | Let op: document met de aanduiding 🙆 is alleen beschikbaar in het Transactie rapport |                                                                          |
| □ PDF factuar       WangBill         □ CVF for XLS       WangBill         □ XXA.       Immutered         ☑ WayBill Commerciale factuar / ang/fit documenten       Immutered         □ transacter apport       Docentoalt                                                                                                    | Voor deze facturen zijn geen documenten beschikbaar in MyBill                        | 4 Totaal aantal files                                                    |
|                                                                                                    |                                                                                      |                                                                          |
| C 00 for 32.5 C 30 for 53.25 C 30 for 24.5 C 30 for 54.5 C 30 for 54.5   | PDF factuur                                                                          | WayBill                                                                  |
| XAL     XAL     XXL     XAL     XAL     X      | CSV for XLS                                                                          | totais not carculated                                                    |
| Waybil / Commerciele factuar / aargite documenten Transacter rapport                                                                                                    | XML                                                                                  | annuleren 🛦 Doamload                                                     |
| region: Commencee actual / Asigns Bockmenn     Transacter apport  Actual Bock Dell                                                                                                    |                                                                                      |                                                                          |
| Caracteria Rest DAL                                                                                                    | Viagosi / Commerces actuar / aangise documenten                                      |                                                                          |
| Device-the Rest Dall                                                                                                    | Transacte rapport                                                                    |                                                                          |
| Desite/he Post DHI                                                                                                    |                                                                                      |                                                                          |
|                                                                                                    | Deutsche Post DHL                                                                    |                                                                          |

### Het loggen van een Dispuut

Bent u het niet eens met een (deel van een) factuur? Met MyBill kunt u snel en eenvoudig online een dispuut loggen.

Wanneer u een dispuut wilt loggen, klikt u op het selectievakje naast de betreffende factuur. Daarna kunt u kiezen uit één van de drie opties die dan verschijnen: **Betalen**, **Dispuut** en **Download** en klik op **Dispuut**.

| Da | shboard   | Archief Downlo                                | ads Rapportages               | Mijn Account Zoeken                  | Help                         |                  |               |                |                  | 4               | e - 1           |                | MyBill |
|----|-----------|-----------------------------------------------|-------------------------------|--------------------------------------|------------------------------|------------------|---------------|----------------|------------------|-----------------|-----------------|----------------|--------|
|    |           | loekresultaten<br>II op de fachar voor meer e | stormatie en mogelijkheden. M | taak gebruik van de zoektunctie, alt | u uw fachur net kurt vinden. |                  |               |                |                  |                 | dia companya in | distant of the | Tester |
| 5  | En Detail | O Deput                                       | Download                      |                                      |                              |                  |               | Aantal records | 475 20 Per pagna | - + Begin (Vorg | n Page 1 of 24  | Vogende -      | Ende » |
|    | 4         | Accounter.<br>Account Receivable No.          | ACCOUNTRAAM                   | FACTUMENE.                           | FACTURATIVE                  | DATUM FACTURE    | B VERVALDATUM | STATUS         | 10TAAL 1         | N DISPOUT       | BETALD          | SALDO          | WALITA |
| •  | ۲         |                                               |                               |                                      | Unapplied Payments           | 6 maart 2017     | 7 maart 2017  | Net Detail     | -8.55            | 0.00            | 0.00            | -8.55          | €EUR   |
|    |           |                                               |                               |                                      | Invoce                       | 27 februari 2017 | None          | Gesioten       | 25.73            | 0.00            | 25.73           | 0.00           | €EUR   |
|    |           |                                               |                               |                                      | Invoce                       | 27 februari 2017 | None          | Gestiten       | 44,46            | 0.00            | 44.46           | 0.00           | €EUR   |
| 0  |           |                                               |                               |                                      | Invoce                       | 27 februari 2017 | None          | Gestoten       | 25.73            | 0.00            | 25.73           | 0.00           | €EUR   |

U komt dan in het **Disputen** scherm waar u de gegevens van uw dispuut kunt invoeren. Selecteer een reden voor het dispuut uit het dropdown-menu, geef een beschrijving van het dispuut in het Commentaar veld en klik op **Dispuut bevestigen**.

| _DHL_                                                                                               |                                   |                                                                      |                                                     | 🔆 · 1 · MyBil        |
|----------------------------------------------------------------------------------------------------|-----------------------------------|----------------------------------------------------------------------|-----------------------------------------------------|----------------------|
| Dashboard Archief Downloads                                                                         | Rapportages Mijn Account Zoeken i | Help                                                                 |                                                     |                      |
| Dispute Invoice     Voor het loggen van een dispusit kunt u                                         | onderstaande instructies volgen   |                                                                      |                                                     |                      |
| <ul> <li>Terup naar het Dashboard scherm</li> </ul>                                                 |                                   |                                                                      |                                                     |                      |
| FACTUSINUMMER                                                                                       | ACCOUNTNUMMER                     | GATUM FACTOUR                                                        | STATUS                                              | PACTULINIMAARDE      |
| areas an a                                                                                          | 101100                            | 6 maart 2017                                                         | Niet Betaald                                        | €-8,55               |
| Toelichting<br>Will u de realen heronder de reden en toelichting van<br>Velden met * zijn verplicht | het dispust geven                 |                                                                      |                                                     |                      |
| Selecteer de reden van het dispuut*                                                                 |                                   |                                                                      |                                                     | · * ]                |
| Contact Telephone *                                                                                 |                                   |                                                                      |                                                     |                      |
| Add a comment *                                                                                     |                                   |                                                                      |                                                     | 5 Dispust beveiligen |
| Hoe werkt MyBill<br>DHL tacturen online betalen<br>+ Liers meer                                     |                                   | MyBill handleiding<br>Download dis PDF-handleiding<br>+ Download PDF | MyBill FAQ<br>Antercord bp die m<br>+ Deventeed PDP | eest gestelde vragen |

## Een Betaling doen

Voor het betalen van uw facturen, klik op **Nu Betalen** op de tab **Facturen met verstreken betalingstermijn.** 

| Dashboard    | Archief Downlo                        | ads Rapportages Mijn Acco | unt Zoeken | Help                            |               |                |                       |                                |                                    | * 1                 |            | MyBill  |
|--------------|---------------------------------------|---------------------------|------------|---------------------------------|---------------|----------------|-----------------------|--------------------------------|------------------------------------|---------------------|------------|---------|
| Hallo        | , Welkom bij M                        | yBill                     |            |                                 |               | Zoelien op acc | unthummer, factuair o | f waybil                       |                                    |                     |            | ٩       |
| € .          | enstaande facturen                    | Facturen met dispust      | E Nu       | betalen<br>ken betalingstermijn | Tarief I      | Berekenen      |                       |                                | Facturatienysteen<br>IBS+ (Time De | N<br>Risbe, DHL NL) | ERP Actou  | <i></i> |
| 2 Meer opper | A Download alle ope                   | nstaande facturen         |            |                                 |               |                |                       | Aantal records: 1510 20 Per pa | gina 🤟 🕡 Begin 🗌                   | Vorge Page 1 of 76  | Volgende - | Ende x  |
| ▲            | ACCOUNTING.<br>Account Receivable No. | ACCOUNTNAAM               | FACTOURNE  | FACTOURTYPE                     | DATUM FACTURE | VERVALDATUM    | status                | TOTAAL                         | IN COSPOUR                         | BETAALD             | \$41.00    | VALUTA  |
| D.           |                                       |                           |            | thvoice                         | 15 maart 2017 | None           | Net Behaald           | 19.78                          | 0.00                               | 0,00                | 19.78      | €EUR    |
|              |                                       |                           |            | strycice                        | 15 maart 2017 | None           | Net Retains           | 26,94                          | 0.00                               | 0,00                | 26.94      | €EUR    |
|              |                                       |                           |            | stvoice                         | 15 maart 2017 | None           | Net Befaald           | 10,764.75                      | 0.00                               | 0,00                | 10,764.75  | €EUR    |
|              |                                       |                           |            | Invoice                         | 15 maart 2017 | Note           | Net Betaald           | 8,687.00                       | 0.00                               | 0,00                | 8,687.00   | €EUR    |

Of klik op het selectievakje van de factuur/facturen die u wilt betalen en klik daarna op de optie **Betalen** die dan verschijnt.

| Da                           | D.S.         | Archief Down                          | loads Rapportages Mijn Acc | count Zoeken        | Help        |                  |                    |                               |                                |                         | ≪ · 1               | 2          | MySil   |
|------------------------------|--------------|---------------------------------------|----------------------------|---------------------|-------------|------------------|--------------------|-------------------------------|--------------------------------|-------------------------|---------------------|------------|---------|
| Ha                           | llo          | , Welkom bij I                        | MyBill                     |                     |             |                  | ZDP                | ien op accountnummer, factuur | of waybill                     |                         |                     |            | ٩       |
| Coenstance facturen Facturen |              | Facturen met dispuut                  | E Nu litetain              |                     | Tarief I    | Tarief Berekenen |                    |                               | Facturabetyste<br>IBS+ (Time D | em<br>befinite, DHL NL) | ERP Accour          | rt<br>     |         |
| £ [                          | <b>E</b> 645 | O Dispust                             | A Download Ale of          | penstaande facturen |             |                  |                    |                               | Aantal records: 1510 20 Per p  | agina 🗸 🛛 🛛 KBegin      | Vorige Page 1 of 76 | Volgende i | Einde + |
|                              | 4            | ACCOUNTING.<br>Account Receivable No. | ACCOUNTRAAM                | FACTUURNE           | FACTUURTYPE | DATUM FACTUUR    | ⊙ <sub>VERVA</sub> | DATUM STATUS                  | TOTAAL                         | IN DISPUUT              | BETAALD             | SALDO      | VALUTA  |
| •                            |              |                                       | -                          | -                   | Invoice     | 15 maart 2017    | None               | Net Betaald                   | 19.78                          | 0.00                    | 0,00                | 19.78      | €EUR    |
| •                            |              |                                       |                            | -                   | Invoice     | 15 maart 2017    | None               | Net Betaald                   | 26.94                          | 0.00                    | 0,00                | 26.94      | €EUR    |
| •                            |              |                                       | -                          |                     | Invoice     | 15 maart 2017    | None               | Not Betaald                   | 10,764.75                      | 0.00                    | 0,00                | 10,764.75  | €EUR    |
| •                            |              |                                       | and the second second      | -                   | Invoice     | 15 maart 2017    | None               | Net Betaald                   | 8,687.00                       | 0.00                    | 0,00                | 8,687.00   | €EUR    |

Beide opties leiden naar het volgende scherm waar u wordt gevraagd de facturen en het totaalbedrag te bevestigen. Wanneer u hiermee akkoord bent, klikt u op **Bevestig**.

Als u ook facturen heeft waarvan de betalingstermijn (bijna) is verstreken, verschijnen deze facturen in hetzelfde scherm met de vraag of u deze aan uw betaling wilt toevoegen. Selecteer hiervoor de betreffende facturen en klik op **Toevoegen**. Deze facturen worden nu toegevoegd aan het overzicht van de facturen die u wilt betalen en hiermee wordt het totaalbedrag van de betaling verhoogd.

Zodra u op **Bevestig** heeft geklikt, komt u in het betalingsscherm waar u kunt kiezen uit betaling via Creditcard of iDeal.

| Dashboard         Antheil         Dewnloads         Rapportages         Migh Account         Zeeken         Help           Exclusion providence for the statute of the statute of the statute o                                                                                                    |             |
|----------------------------------------------------------------------------------------------------|-------------|
| Retail         Fig. 489.92         End in objection to be bettern - Outbooker on selected on the bestern - Outbooker on selected on the bestern - Outbooker on selected on selected on s                                              |             |
| Image: International database decision preventation on to bottom: Document preventation database document preventation database document prevente database document preventation database document                            |             |
| ACCOUNTWOMER ACCOUNTWALKER FACTURETYE 64TWEFACTURE VERNLEATURE 14715 FACTUREMARKE 1670<br>ACCOUNTWOMER ACCOUNTWALKER FACTURETYE 64TWEFACTURE VERNLEATURE 14705 FACTUREMARKER 1670<br>FACTURETYEE 64TWEFACTURE 1670 7 maint 2017 Facture 1770 Facture 1770 Factore 1770 Factore 1770 Factor |             |
| Unsupplied Payments         If maart 2017         T maart 2017         T Steaker         € -8.55         € 0.00           Invoice         15 maart 2017         None         Edecuad         € 19.78         € 0.00           Invoice         15 maart 2017         None         Edecuad         € 26.94         € 0.00           Invoice         15 maart 2017         None         Edecuad         € 26.94         € 0.00                                                                                                    | SALDO       |
| Imvoce         15 maarl 2017         None         Megaad         € 19.78         € 0.00           Invoce         15 maarl 2017         None         Láppad         € 26.94         € 0.00           Invoice         15 maarl 2017         None         Láppad         € 10,764.75         € 0.00                                                                                                    | €-8.55      |
| Invoice         15 mail 2017         None         Utgrad         € 26.94         € 0.00           Invoice         15 mail 2017         None         Utgrad         € 10,764,75         € 0.00                                                                                                    | € 19.78     |
| Invoice 15 maart 2017 None Ungoad € 10,764.75 € 0.00                                                                                                    | € 26.94     |
|                                                                                                    | € 10,764.75 |
| Invote 15 maart 2017 None 15 maart 2017 € 8,687.00 € 0.00                                                                                                    | € 8,687.00  |
| Totaal te betalen                                                                                                    | € 19,489.92 |
| X analanin                                                                                                    | E Bevestig  |
|                                                                                                    |             |

| 2 N | eer opties     |             |               |             |                   |                  |            |              |           |            |
|-----|----------------|-------------|---------------|-------------|-------------------|------------------|------------|--------------|-----------|------------|
| D,  | ACCOUNTINUMMER | ACCOUNTMANE | FACTOURNOMMER | FACTURETYPE | DATUM FACTUUR     | VERVALDATUM      | STATUS     | FACTURMAARDE | BEYAALD . | SALDO      |
|     |                |             |               | Invoice     | 30 september 2016 | 29 november 2016 | Versheken  | € 41,46      | €0.00     | € 41.46    |
|     |                |             |               | invoice     | 30 september 2016 | 29 covember 2016 | Verstreken | € 2,279.00   | € 0.00    | € 2,279.00 |

# **DHL Facturen**

In dit laatste onderdeel van de Handleiding vertellen wij u wat meer over de belangrijkste onderdelen van uw DHL factuur.

## Toelichting factuur voor transportkosten

|                                                                                                    |                                                                                             |                                                                    |                                                                       |                                                                | _7                                                                  | 24                                    | 7                       |                                  |
|----------------------------------------------------------------------------------------------------|---------------------------------------------------------------------------------------------|--------------------------------------------------------------------|-----------------------------------------------------------------------|----------------------------------------------------------------|---------------------------------------------------------------------|---------------------------------------|-------------------------|----------------------------------|
| 2 Cancel and Cancel and Cancel an |                                                                                             |                                                                    |                                                                       | ¢                                                              | Invoice Num<br>Account Nu<br>VAT Numbe<br>Invoice Date<br>Number of | nber:<br>mber:<br>er:<br>e:<br>Pages: | 1                       | 27-02-17<br>1 of 2               |
|                                                                                                    |                                                                                             |                                                                    |                                                                       |                                                                | For Invoice                                                         | Enquiries                             |                         |                                  |
|                                                                                                    |                                                                                             |                                                                    |                                                                       | 4                                                              | Telephone:<br>Fax:<br>Email:                                        | +31<br>+31<br>efssamso                | (0)88<br>(0)43<br>query | 100 4200<br>356 4799<br>@dhl.com |
| 0                                                                                                    | 6                                                                                           | 0                                                                  | 8                                                                     | 0                                                              | 0                                                                   |                                       | Ð                       | 12                               |
| Type of Service                                                                                                    | Number of<br>Shipments                                                                      | Total<br>Weight                                                    | Number<br>of Items                                                    | Standard<br>Shipping<br>Charge                                 | Total of Extra<br>Charges                                           |                                       | VAT                     | Total<br>amount<br>(incl. VAT)   |
| EXPRESS WORLDWIDE EU<br>EXPRESS WORLDWIDE DOC<br>A TAX CODE ADJUSTMENT                                                                                                    | 23                                                                                          | 1,50<br>1,50                                                       | 23                                                                    | 45,43<br>74,05                                                 | 5,68<br>19,26                                                       |                                       | 10,74<br>-0,01          | 61,85<br>93,31<br>-0,01          |
| Total                                                                                                    | 5                                                                                           | 3,00                                                               | 5                                                                     | 119,48                                                         | 24,94                                                               |                                       | 10,73                   | 155,15                           |
| Analysis of Extra Charges                                                                                                    |                                                                                             | Total                                                              | 1                                                                     |                                                                |                                                                     |                                       |                         |                                  |
| FUEL SURCHARGE<br>ADDRESS CORRECTION                                                                                                    |                                                                                             | 14,94<br>10,00                                                     |                                                                       |                                                                |                                                                     |                                       |                         |                                  |
| Total Extra Charges                                                                                                    |                                                                                             | 24,94                                                              |                                                                       |                                                                |                                                                     |                                       |                         |                                  |
| Analysis of VAT                                                                                                    |                                                                                             |                                                                    |                                                                       |                                                                |                                                                     |                                       |                         | Total                            |
| Code Code Description                                                                                                    |                                                                                             |                                                                    |                                                                       |                                                                | Rate                                                                | Taxable                               | Total                   | VAT                              |
| A Taxable code at the % rat<br>B 0% VAT - no VAT<br>Total VAT                                                                                                    | te of the billing coun                                                                      | try                                                                |                                                                       |                                                                | 21,00%<br>0,00%                                                     |                                       | 51,11<br>93,31          | 10,74<br>0,00<br>10,73           |
| 6                                                                                                    |                                                                                             |                                                                    |                                                                       | 16<br>Total (Evel                                              | VATI                                                                |                                       | Tot                     |                                  |
| Devenuent due datas 12.02.17                                                                                                    |                                                                                             |                                                                    | ((11))                                                                | Total (Exci                                                    |                                                                     | 10.77                                 | 104                     |                                  |
| Payment due date: 13-03-17                                                                                                    | Tota                                                                                        | a Amoun                                                            | (LOK)                                                                 |                                                                | 144,42                                                              | 10,73                                 |                         | 155,15                           |
| DHL Internation<br>Tra<br>Head office: DHL in                                                                                                    | al B.V. Finance depar<br>Phone +31 (0)<br>ade register Amsterdam<br>iternational BV, Anchor | tment, PO<br>58 100 4200<br>34052070<br>ragelaan 32,<br>Crest code | Box 1043, (<br>0 Fax +31 ((<br>0, VAT numb<br>, 1118 LD, S<br>: DNDOX | 6201 BA Mai<br>0)43 356 479<br>ber: NL NL003<br>Ichiphol. PO 8 | astricht The Nethe<br>9<br>1432518801<br>1ox 7549, 1117 20 5        | rlands<br>chiphol.                    |                         |                                  |

- 1 Factuursoort
- 2 Factuuradres klant
- **B** Facturatiegegevens klant: Factuurnummer, Accountnummer, BTW-nummer, Factuurdatum, Paginanummer
- 4 Contactgegevens voor vragen / disputen over uw factuur
- 5 Type of Service: Beschrijving van het DHL Product (een eventueel afrondingsverschil gerelateerd aan de BTW, wordt hier ook geprint)
- 6 Number of shipments: het aantal zendingen binnen deze service op deze factuur.
- **7** Total Weight: het totale gewicht van deze service op deze factuur.
- 8 Number of items: Totaal aantal eenheden binnen deze service op deze factuur.
- 9 Transportkosten exclusief BTW
- O Services en Toeslagen exclusief BTW
- BTW-bedrag over de transportkosten en Services en Toeslagen.
- Totaalbedrag inclusief BTW
   Analysis of Extra Charges: E
- B Analysis of Extra Charges: Beschrijving van de Services en Toeslagen op deze factuur.
- Analyis of VAT: overzicht van de BTW-berekening over de verschillende services
- B Payment due date: Uiterste datum waarop de factuur betaald dient te zijn.
- **16** Totaal factuurbedrag exclusief BTW
- Totaal BTW-bedrag
- 10 Totaal factuurbedrag inclusief BTW
- Bedrijfsgegevens DHL International B.V.

# Toelichting factuur voor BTW en invoerrechten

| HL Express<br>USTOMS DUTY / VAT INV                                               |          |                              |                        | -7                                                       | )H                                  |                                       |
|-----------------------------------------------------------------------------------|----------|------------------------------|------------------------|----------------------------------------------------------|-------------------------------------|---------------------------------------|
| <ul> <li>Million and Alexandra and<br/>monthly and<br/>make an assumed</li> </ul> | 1000.001 |                              | 0                      | Invoice Num<br>Account Nur<br>Invoice Date<br>Reference: | ber:<br>mber:<br>:                  | 07.12.2016                            |
|                                                                                   |          |                              |                        | Number of P                                              | ages:                               | 1 of 2                                |
| 3 VAT Number:                                                                     | 1000     |                              | 6                      | For Invoice E                                            | inquiries                           |                                       |
|                                                                                   |          |                              |                        | Telephone:<br>Fax:<br>Email:                             | +31 (0)8<br>+31 (0)4<br>efssamsquer | 8 100 4200<br>3 356 4799<br>y@dhl.com |
| 6                                                                                 |          | 0                            | 8                      | 9                                                        | 0                                   | 0                                     |
| Customs Charge Type                                                               |          | Number of To<br>Declarations | tal Customs<br>Charges | Total of Extra<br>Charges                                | VAT                                 | Nett Charge                           |
| Duty<br>VAT<br>Other Levy                                                         |          | 2<br>2<br>2                  | 0,00<br>48,66<br>0,00  | 26,00                                                    | 0,00                                |                                       |
| Total                                                                             |          |                              | 48,66                  | 26,00                                                    | 0,00                                | 74,66                                 |
| Analysis of Extra Charges 🔞                                                       | Total    |                              |                        |                                                          |                                     |                                       |
| Disbursements                                                                     | 26,00    |                              |                        |                                                          |                                     |                                       |
|                                                                                   |          | Analysi                      | s of VAT               |                                                          |                                     | Total                                 |
|                                                                                   |          | Code<br>A                    | Rati<br>21,01          | e Taxa<br>% 26                                           | ble Total<br>,00                    | VAT<br>5,46                           |
| Total Extra Charges                                                               | 26,00    | Total V                      | AT                     |                                                          |                                     | 5,46                                  |
|                                                                                   | (        | Due date: 14.1               | 2.2016                 |                                                          |                                     |                                       |
|                                                                                   |          | Total Am                     | ount:                  |                                                          | 80,                                 | 12 EUR                                |

- 1 Factuursoort
- 2 Factuuradres klant
- **3** VAT Number: BTW-nummer klant
- Facturatiegegevens klant: Factuurnummer, Accountnummer, Factuurdatum, Referentie, Paginanummer
- **5** Contactgegevens voor vragen / disputen over uw factuur
- 6 Customs Charge Type: Beschrijving van de Douanekosten
- Number of Declarations: aantal aangiftes
- 8 Total Customs Charges: kosten voor invoerrechten, BTW en andere heffingen
- 9 Total of Extra Charges: Toeslagen exclusief BTW
- OVAT: dit veld is niet van toepassing voor Nederland → the BTW-berekening over de goederen en invoerrechten
  - zijn beide meegenomen in het BTW-bedrag in de kolom Total Customs Charges.
- 1 Nett Charge: Totaalbedrag van de Douanekosten en toeslagen exclusief de BTW over de toeslagen.
- 12 Total: Totaal van Douanekosten, toeslagen exclusief BTW en Nett Charge.
- B Analysis of Extra Charges: Beschrijving van de toeslagen op deze factuur.
- Analyis of VAT: overzicht van de BTW-berekening over de verschillende toeslagen op deze factuur
- **I** Due date: Uiterste datum waarop de factuur betaald dient te zijn.
- **16** Total Amount: Totaal factuurbedrag inclusief BTW.